Takming University of Science and Technology

德明財經科技大學

Service and Technology

服務與技術通

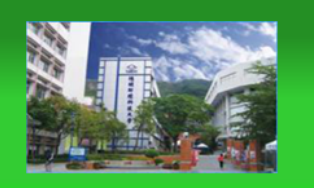

電子計算機中心

第 016 期 中華民國 104 年 8 月 15 日 發行人:韓孟麒主任 總編輯:李慎芬組長 主編:簡國璋

服務與維修專線:2885

【服務公告】

- 本校於8月7日,接受教育部委託管科會, 蒞校進行內部控制制度訪視輔導。為了讓訪視順利進行, 電子計算機中心(以下簡稱本中心),於8月6日在國際會議廳架設電腦4台及印表機1台,提供當天訪視委員查閱資料使用。同時,於7月底前,通知各教育行政單位檢查及更新網頁資訊,並於8月6日,完成全校網頁資訊檢查作業。
- 蘇迪勒颱風來襲,為全台帶來嚴重災情,為配合總務處保管組,瞭解校內各教育行政單位財產受損情形, 俾便呈報董事,本中心已完成「受損登記表」,並於8月12日前回傳總務處,以利後續處理。這次颱風, 本中心「行政責任區」受損情形如下:

| 財產名稱       | 數量 | 損壞情形    |
|------------|----|---------|
| 中正樓樓頂避雷針   | 1  | 斷落於地    |
| 中正樓樓頂防水設施  | 1  | 剝落      |
| 中正樓四樓遮雨棚破損 | 6  | 多處受損破裂口 |
| 中正樓五樓遮雨棚破損 | 8  | 多處受損破裂口 |

【技術分享】

在 Outlook 中設定「全校教職員」為通訊錄優先顯示清單(簡國璋 撰稿)

使用電子郵件時,收件者位置要輸入收件人的郵件位址,使用通訊錄可以省去鍵入的動作,只要事先 建立好通訊錄,往後每次寄送電子郵件,便只須要動動滑鼠來選擇收件者。使用 Outlook 搭配 Exchange 郵 件伺服器還更為方便,系統把全校所有使用者的信箱都列入清單顯示,只要輸入中文姓名,便可以自動對 應到電子郵件信箱。

為方便校內同仁使用電子郵件,本中心特別針對各屬性需求,建立各種的郵件群組,如:全校教職員、 全校系科教師、全校行政人員...等,當有需要時,這些群組可以省去不少的輸入與挑選時間。本中心同仁 在為全校教職員工生做維護服務時,常常應需求,幫本校同仁設置 Outlook 的優先顯示通訊清單為「全校 教職員」,因為校內所有同仁是大家最常往來信件的對象。

有鑒於此,特於本期通報中將如何把「全校教職員」設為優先顯示的通訊清單呈現給各位同仁。

1. 在 Outlook 畫面中,選取功能表的「通訊錄」,如下圖所示:

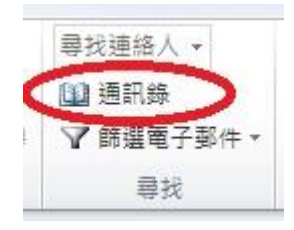

2. 之後會開啟通訊錄畫面,在未做修改之前,顯示的應該是「全域通訊清單」,如下圖所示:

| 案(F) 編輯(E) 工具(T)                                                                                                    |           |                                         |    |        |
|----------------------------------------------------------------------------------------------------|-----------|-----------------------------------------|----|--------|
| 豊尋╚): ◎ 只顯示名稱(№)                                                                                                    | ● 其他欄 (R) | 通訊錄①<br>全域通訊清單 - kcchien@takming.edu.tw |    | 進勝雪特のい |
| 姓名                                                                                                    | 職稱        | 商務電話                                    | 位置 |        |
| <ul> <li>?引容</li> <li>?引容</li> <li>?批廷 /domain</li> <li>?佩琳</li> <li>?和志</li> <li>?和志</li> <li>?和志</li> <li>?和志</li> <li>?和志</li> <li>?和莎 /domain</li> <li>?欣慈</li> <li>?旅慈</li> <li>?旅</li> <li>?振彬 /domain</li> <li>?棘妤</li> <li>?桂涵</li> <li>?善要</li> <li>?福安 /domain</li> </ul> |           |                                         |    |        |

3. 點選上方功能列的「工具」,如下圖所示:

| ]]<br>]]<br>]]<br>]]<br>]]<br>]]<br>]]<br>]]<br>]]<br>]]<br>]]<br>]]<br>]]                                                                                                 | ◎ 其他欄(R) | 通訊錄(D)                          |     |          |
|----------------------------------------------------------------------------------------------------|----------|---------------------------------|-----|----------|
|                                                                                                    | [搜尋(G)]  | 全域通訊清單 - kcchien@takming.edu.tv | v 🗸 | 進階尋找(♡)  |
| 姓名                                                                                                    | 職稱       | 商務電話                            | 位置  |          |
| 2749-93-02-02-02-02-02-02-02-02-02-02-02-02-02-                                                                                                    |          |                                 |     | <u> </u> |
| 3 /33谷<br>◎ 2卅3手 /domain                                                                                                    |          |                                 |     |          |
|                                                                                                    |          |                                 |     |          |
|                                                                                                    |          |                                 |     |          |
| 2、7和志                                                                                                    |          |                                 |     |          |
| 3 ?和J志<br>3 ?宛婷 /domain                                                                                                    |          |                                 |     |          |
| 3、7和志<br>3、7宛婷/domain<br>3、7明瑄                                                                                                    |          |                                 |     |          |
| 3 (州山志<br>9 ?宛婷 /domain<br>9 ?明瑄<br>9 ?欣慈                                                                                                    |          |                                 |     |          |
| 74U志<br>7宛婷 /domain<br>7明瑄<br>7欣慈<br>?信豪                                                                                                    |          |                                 |     |          |
| (和心志)<br>?宛婷 /domain<br>?明瑄<br>?欣慈<br>?信蒙<br>?家恩                                                                                                    |          |                                 |     |          |
| (州山志<br>?宛婷 /domain<br>?明瑄<br>?欣慈<br>?信豪<br>?家恩<br>?張彬 /domain                                                                                                    |          |                                 |     |          |
| Y和志<br>Y宛婷 /domain<br>Y明瑄<br>Y欣慈<br>Y信豪<br>Y家恩<br>Y振彬 /domain<br>Y姊婷                                                                                                    |          |                                 |     |          |
| <ol> <li>?布坦志</li> <li>?呃婷 /domain</li> <li>?明瑄</li> <li>?欣慈</li> <li>?伉蒙</li> <li>?信蒙</li> <li>?家恩</li> <li>?振彬 /domain</li> <li>?婉婷</li> <li>?娃妤</li> <li>?桂涵</li> </ol> |          |                                 |     |          |

4. 然後按下「選項」,如下圖所示:

| 留案(F)  | 編輯(E) | [具(T)] |              |    |
|--------|-------|--------|--------------|----|
| 搜尋(S): | ◎ 只顯; | 尋找(P)  | Ctrl+Shift+F | D  |
|        | <     | 選項(O)  | >            | 汛清 |
| 姓名     |       |        | 職稱           |    |

5. 出現「地址設定」對話框,在下方的「開啟通訊錄時,先顯示這份通訊清單」位置,使用下拉選單,選擇「全校教職員」,如下圖所示:

| ○ 従連絡人資料列 ○ 自訂(C)                                  | (工)設備 |     |   |   |
|----------------------------------------------------|-------|-----|---|---|
| 全域通訊清單<br>連絡人<br>建議的連絡人<br>建議的連絡人<br>連絡人<br>iCloud |       |     | * | 1 |
| 新增(1)                                              | 移除(E) | 内容® | ] |   |

6. 按下「確定」按鈕

7. 完成

【一般宣導】

- 1. 敬請尊重智慧財產權,有關校園網路使用規範、智慧財產權之宣導及注意事項,請多予關注,相關網址 如下:<u>http://www.takming.edu.tw/cc/</u>。
- 2. 請勿安裝來路不明之非法軟體,以免觸法。